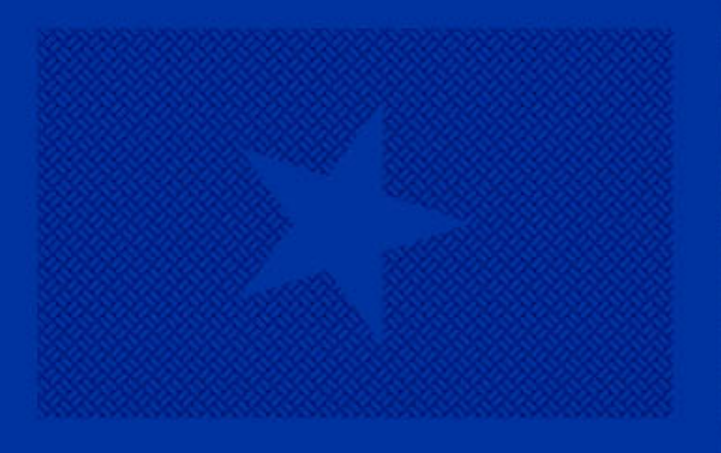

# Manage My Business

How to make changes to a License or Masterfile

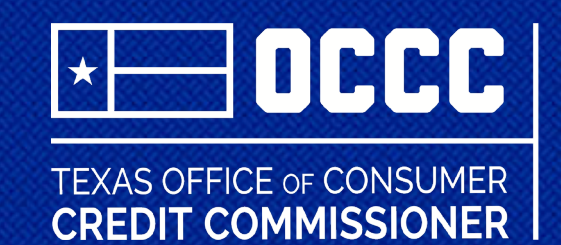

# **Table of Contents**

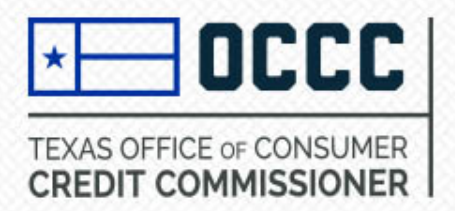

- Update Master Details
  - o Update Mailing Details
  - <u>Update Statement of Record</u>
  - o Update Compliance Details
  - Principal Transaction Entity
  - Principal Transaction Person
  - <u>Update Statutory Agent</u>
  - <u>Update Entity Name</u>
  - o Withdraw Application

# **Table of Contents**

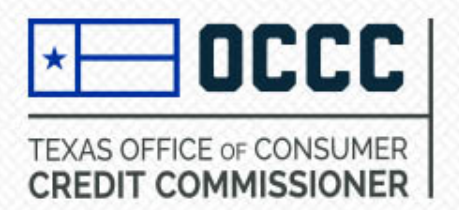

- Update License Details
  - o Activate License
  - o Renew License
  - o <u>Surrender License</u>
  - o Update License DBA
  - o Update Location Contact
  - o Print License
  - o Inactivate License
  - o Reinstate License
  - Modify License Location
  - <u>Change Registered Office to Licensed Location</u>
  - Doc Fee Filing
  - o License Transfer

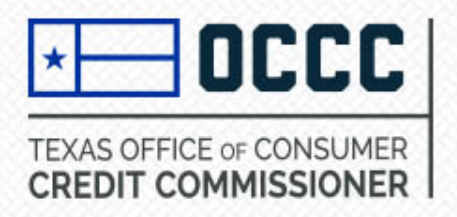

- Update Registration Details
  - o Surrender Registration
  - o Renew Registration
  - o Modify Location
  - o Reinstate Registration
  - o Print Registration
  - <u>Update Registration DBA</u>

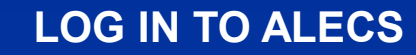

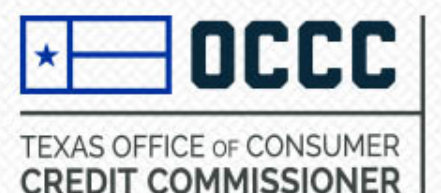

Log in to ALECS

#### OCCC Sian Up Advanced Search 2601 N. Lamar Blvd, Austin TX 78705 TEXAS OFFICE OF CONSUMER **CREDIT COMMISSIONER** Phone: 512-936-7605, Fax: 512-936-7610, Email: licensing@occc.texas.gov Welcome to ALECS Login ALECS is an Official Texas State Government System, which may be used only for User Name authorized purposes. Unauthorized attempts to access this system, upload information, and/or change information on this site are strictly prohibited and are subject to prosecution under Texas Penal Code, Section 33.02 (Breach of Computer Security). Password The OCCC is pleased to provide this online licensing portal for its regulated industries. Before you begin, ensure you have reviewed state statutes and administrative rules and licensing requirements associated with your business operations. Primary statutes and I'm not a robot rules are located within the OCCC's Credit Industry Services pages. **reCAPTCHA** Privary . Terms ALECS allows you to: Apply for a new license Login Add an additional licensed location or registered office Amend an existing license Renew an existing license Forgot user password? Check the status of a license application, renewal, or other requested changes Create Online Account? Print your license(s) File required annual reports (with the exception of Credit Access Businesses) Make payments online for activities completed through ALECS New users must create a new account before submitting application information OCCC Home / State of Texas / TRAIL (Texas Records and Information Locator) / Texas Finance Commission / Department of Information -5 Resources / Sunset Advisory Commission / Privacy Policy / Fraud Policy / Accessibility Policy / Open Records Requests

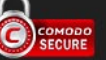

Build Number: 03152021.01

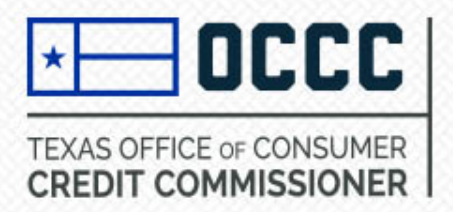

# Dashboard

• Select Manage My Business from left side of the screen.

| CREDIT CONTINUODIONER  |                       |                                                                                                    |                 |                                |                   |                 | 3            | •                |
|------------------------|-----------------------|----------------------------------------------------------------------------------------------------|-----------------|--------------------------------|-------------------|-----------------|--------------|------------------|
| Master #: 2100069935   | Dashboard             |                                                                                                    |                 |                                |                   |                 |              |                  |
| 🔊 Dashboard            | Welcome OCCC Auto     | elcome OCCC Auto Sales!                                                                                                    |                 |                                |                   |                 |              |                  |
| 👤 Manage Profile       | To see more informat  | ou have <b>0 Request</b> Request(s) sent to OCCC, <b>0 Pending Action</b> (s) to take and <b>0 My Business Transaction</b> (s) in progress.<br>o see more information, click on a tab of your choice below, and then click on the line item. |                 |                                |                   |                 |              |                  |
| Submit Application     | Click here to see the | details on your M                                                                                                    | aster File.     |                                |                   |                 |              |                  |
| Manage My Business     | My New Requests       | My Pending Ad                                                                                                    | tions My Busin  | ness My Business T             | Transactions My   | Recent Activity | My Pending   | Fee              |
| Sections Notifications | Reg/Lic Number        | Business Type                                                                                                    | Business Status | Business Sub Type              | Business Location | a Zip Code      | Renewed Date | Canceled Date    |
| History                | 166881                | License                                                                                                    | Active          | Motor Vehicle Sales<br>Finance | AUSTIN,TX         | 78705           |              |                  |
| ? Industry Reporting   |                       |                                                                                                    |                 |                                |                   |                 |              | 1 - 1 of 1 items |
| ? Forms                | •                     |                                                                                                    |                 |                                |                   |                 |              | •                |
| ? Help                 |                       |                                                                                                    |                 |                                |                   |                 |              |                  |

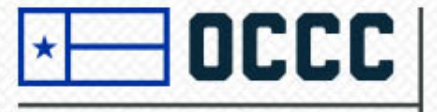

#### TEXAS OFFICE OF CONSUMER CREDIT COMMISSIONER

# **Update Master Details**

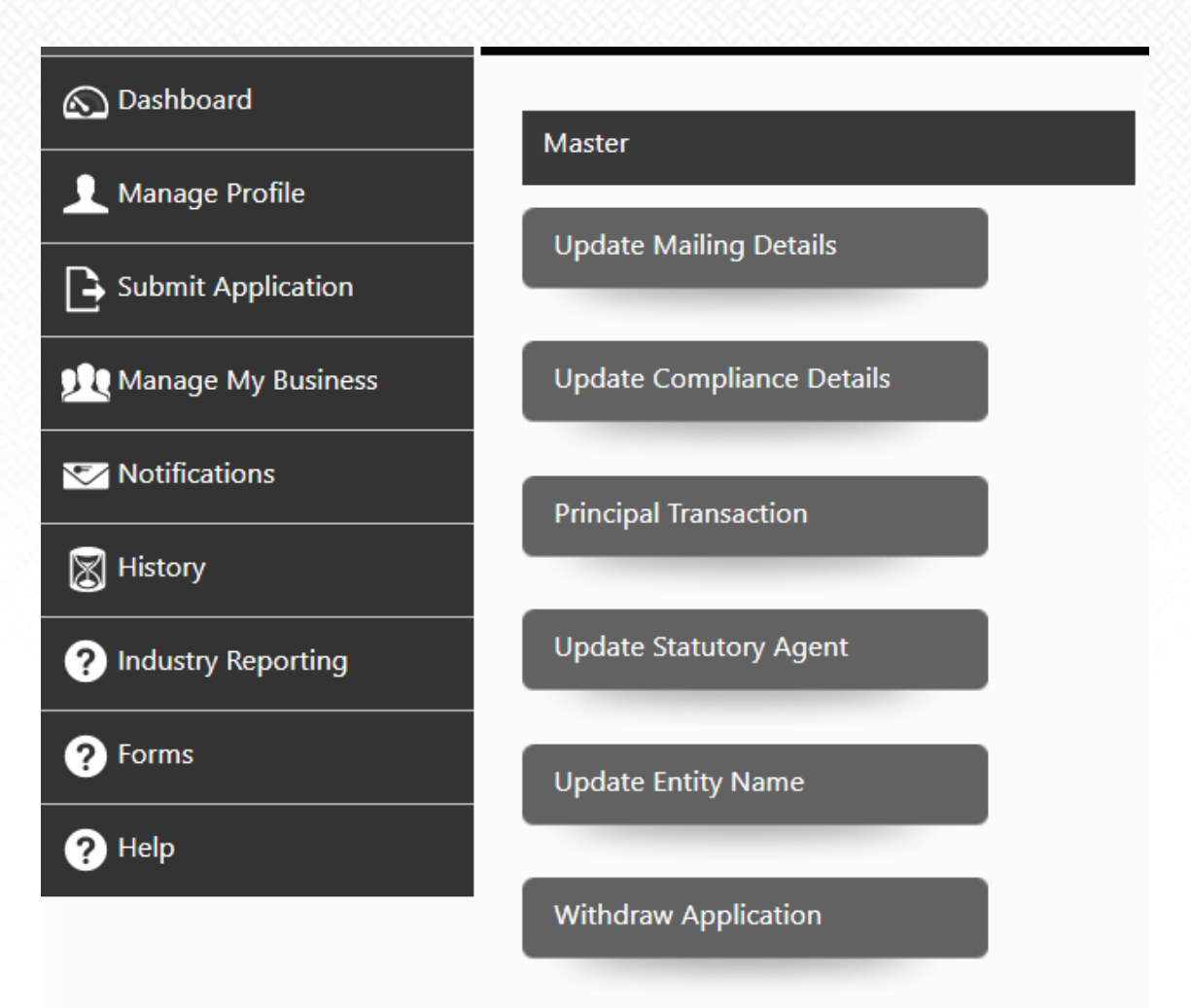

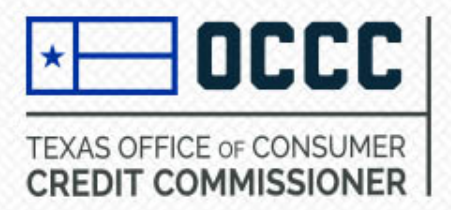

# Update mailing details and statement of record

• Enter in new mailing address and phone number if applicable.

| Main Office Contact Information |                                             |        |                    |
|---------------------------------|---------------------------------------------|--------|--------------------|
| Contact Information             |                                             |        | * Mandatory Fields |
| Mailing Address Line 1 *        | 2601 N. LAMAR BLVD.                         |        |                    |
| Mailing Address Line 2          | SUITE 200                                   |        |                    |
| Zip *                           | 78705                                       |        |                    |
|                                 | Only enter the first 5 digits of the zip co | de     |                    |
| City *                          | AUSTIN                                      | ~      |                    |
| State *                         | ТХ                                          | $\sim$ |                    |
| County*                         | TRAVIS                                      | ~      |                    |
| Country *                       | US                                          | ~      |                    |
| Phone Number *                  | 123-456-8790                                |        |                    |
| Fax Number                      |                                             |        |                    |

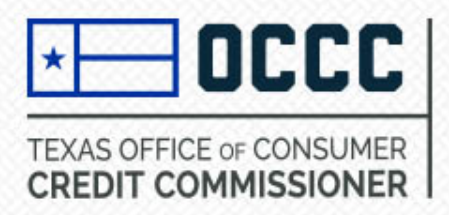

Provide a statement as to where records of transactions subject to regulation by the State of Texas will be maintained. If these records will be maintained at a location outside the state of Texas, the applicant must acknowledge responsibility for payment of all travel costs associated with examinations in addition to the assessment fee, or make all records available for examination within the state of Texas.

#### make an records available for examination within the state of rexas.

Statement of Record \*

Records will be kept at 2601 N. Lamar Blvd., Austin, TX 78705. OCCC Auto Sales acknowledges responsibility for travel costs.

Remaining Characters 176

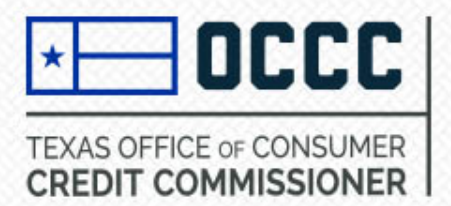

# Update compliance details

• Enter new compliance officer and contact information.

#### **Compliance Officer Information**

\* Mandatory Field

#### **Compliance Officer**

| First Name *      | John                    |  |
|-------------------|-------------------------|--|
| Last Name *       | Smith                   |  |
| Phone Number *    | 123-456-7899            |  |
| Extension(If any) | 1234                    |  |
| Fax Number        |                         |  |
| Email *           | OCCCAutosales@gmail.com |  |
| Confirm Email *   |                         |  |
|                   |                         |  |

Save

Cancel

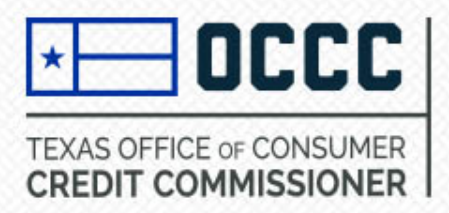

U) lic

 Select principal type > select entity > select add principal > enter principal information > select save > select submit if there are no more principals to add > select submit again.

| rincipal Inform                    | ation                                              |                                                                      |                                                       |                                                   |                                              |
|------------------------------------|----------------------------------------------------|----------------------------------------------------------------------|-------------------------------------------------------|---------------------------------------------------|----------------------------------------------|
| incipal parties<br>arty from admin | are required to create a<br>n.alecs@occc.texas.gov | n account and enter a confirma<br>Please check spam or junk fold     | tion code. A confirmati<br>lers if an email is not re | on code will be sent in an e<br>ceived.           | * Mandatory Fields<br>email to the principal |
| Title                              | Name                                               | Principal Type                                                       | Email                                                 | Percentage                                        |                                              |
| H I O                              |                                                    |                                                                      |                                                       |                                                   | No items to display                          |
|                                    |                                                    |                                                                      |                                                       |                                                   |                                              |
| elect below fi                     | Iters to add Principal                             | Information                                                          |                                                       |                                                   |                                              |
|                                    | Principal Ty                                       | pe * 🕧 Entity                                                        | ~                                                     |                                                   |                                              |
|                                    |                                                    | Add Principal                                                        | Next Cancel                                           |                                                   |                                              |
|                                    |                                                    |                                                                      |                                                       | •                                                 |                                              |
|                                    |                                                    |                                                                      |                                                       |                                                   | <ul> <li>Mandatory i</li> </ul>              |
| oload a diagra<br>ense the requ    | am showing the owne<br>irement is 5% or more       | rship structure up to a natura<br>). If the entity is publicly trade | al person owning upto<br>d Upload the most rec        | o 10% or more. (If applyin<br>ent 10K Financials. | ng for a pawn shop                           |
|                                    |                                                    |                                                                      |                                                       |                                                   |                                              |
|                                    | Title *                                            | Owner                                                                | ~                                                     |                                                   |                                              |
|                                    | Principal Type *                                   | Entity                                                               |                                                       |                                                   |                                              |
|                                    | Entity Name *                                      | OCCC Auto Whole                                                      | sale LLC                                              |                                                   |                                              |
|                                    | Ownership of E                                     | Select files                                                         |                                                       |                                                   |                                              |
|                                    | Percentage *                                       | 50.00 %                                                              |                                                       |                                                   |                                              |
|                                    |                                                    | Save Ca                                                              | ncel                                                  |                                                   |                                              |

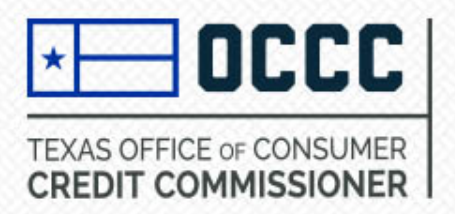

 Select principal type > select person > select either SSN or VISA/EAD from next drop down > if SSN is selected, select who will be completing the principal party information > select add principal.

| itle                                                                          | Name                                                                                                    |                                                           | Type Ema                              | il                                     | P                                    | ercentage               |                                       |                                |
|-------------------------------------------------------------------------------|----------------------------------------------------------------------------------------------------|-----------------------------------------------------------|---------------------------------------|----------------------------------------|--------------------------------------|-------------------------|---------------------------------------|--------------------------------|
| wner                                                                          | OCCC Auto Wholesale<br>LLC                                                                                                    | e<br>E                                                    | ntity                                 |                                        | 50                                   |                         | Edit                                  | Delet                          |
| wner                                                                          | John Smith                                                                                                    | P                                                         | erson johns                           | mith@gmail.com                         | 50                                   |                         | Edit                                  | Delet                          |
| K ( 1 )                                                                       | )(H)                                                                                                    |                                                           |                                       |                                        |                                      |                         | 1 - 2                                 | 2 of 2 iten                    |
| t Of Modified prin<br>incipal parties are r<br>rty from admin.ale<br>ittle    | cipal(s)<br>required to create an account and<br>cs@occc.texas.gov. Please check s<br>Name                                                                                | enter a confir<br>spam or junk f<br>Type                  | rmation coc<br>folders if an<br>Email | e. The confirmati<br>email is not rece | on code was s<br>ived.<br>Percentage | ent in an e<br>Modifica | email to the<br>ation Type<br>No item | <b>e princip</b><br>s to displ |
| t Of Modified prin<br>incipal parties are r<br>rty from admin.ale<br>itle     | cipal(s)<br>required to create an account and<br>cs@occc.texas.gov. Please check s<br>Name                                                                                | enter a confir<br>spam or junk f<br>Type                  | mation coc<br>folders if an<br>Email  | e. The confirmati<br>email is not rece | on code was s<br>ived.<br>Percentage | ent in an e             | email to the<br>ation Type<br>No item | e principa                     |
| incipal parties are r<br>incipal parties are r<br>rty from admin.ale<br>ritle | cipal(s)<br>required to create an account and<br>cs@occc.texas.gov. Please check s<br>Name                                                                                | enter a confir<br>spam or junk f<br>Type                  | rmation coc<br>folders if an<br>Email | e. The confirmati<br>email is not rece | on code was s<br>ived.<br>Percentage | ent in an e<br>Modific  | <b>ation Type</b><br>No item          | e principa                     |
| st Of Modified prin<br>incipal parties are n<br>arty from admin.ale<br>Title  | cipal(s)<br>required to create an account and<br>cs@occc.texas.gov. Please check s<br>Name                                                                                | enter a confir<br>spam or junk f<br>Type                  | rmation coc<br>folders if an<br>Email | e. The confirmati<br>email is not rece | on code was s<br>ived.<br>Percentage | ent in an e             | email to the<br>ation Type<br>No item | s to displa                    |
| elect below filters                                                           | cipal(s)<br>required to create an account and<br>ccs@occc.texas.gov. Please check s<br>Name                                                                               | enter a confir<br>spam or junk f<br>Type<br>Person        | rmation coc<br>folders if an<br>Email | e. The confirmati<br>email is not rece | on code was s<br>ived.<br>Percentage | ent in an e             | email to the<br>ation Type<br>No item | e principa                     |
| t Of Modified prin<br>incipal parties are r<br>rty from admin.ale<br>itle     | cipal(s)<br>required to create an account and<br>cs@occc.texas.gov. Please check s<br>Name<br>to add Principal Information<br>Principal Type *<br>Enter individuals SSN * | enter a confir<br>spam or junk f<br>Type<br>Person<br>SSN | rmation coc<br>folders if an<br>Email | e. The confirmati<br>email is not rece | on code was s<br>ived.<br>Percentage | ent in an e             | email to the<br>ation Type<br>No item | s to displ                     |

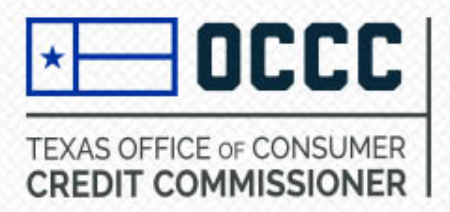

 Select title of principal > enter SSN > if principal is an owner, enter in their percentage of ownership > select submit.

#### Select Title. You must select at least one.

| Title                               |          |
|-------------------------------------|----------|
| Owner                               | <b>~</b> |
| Members and Managers                |          |
| Officers of Entity - President      |          |
| Officers of Entity - Vice President |          |
| Officers of Entity - Secretary      |          |
| Officers of Entity - Treasurer      |          |
| Officers of Entity - Other          |          |
| Other Principal Parties             |          |

| Principal Type *      | Person          |
|-----------------------|-----------------|
| Type Of ID you hold * | SSN             |
| Entry Type *          | Applicant       |
| SSN *                 |                 |
| Confirm SSN *         | ••• - •• - 1111 |
| Percentage *          | 50.00 %         |
|                       | Submit Cancel   |

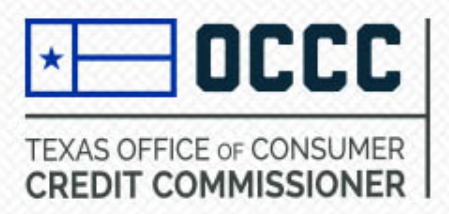

Reset SSN

Next

Cancel

• Enter principal's personal information > select next.

|                                                     |            | Home Mailing Address |                                             |    |
|-----------------------------------------------------|------------|----------------------|---------------------------------------------|----|
| Prefix *                                            | Mr V       | Address Line 1 *     | 123 25th Ave                                |    |
| Legal First Name *                                  | John       | Address Line 2       |                                             |    |
| Legal Middle Name                                   |            |                      | 70705                                       |    |
| Log Lost Nama *                                     | Smith      | 2ip *                | Only enter the first 5 digits of the zip co | de |
| Legi Last Name                                      | Sind       | City *               |                                             | ~  |
| DOB *                                               | 01/01/1960 | city                 | Addin                                       |    |
| Marital Status *                                    | Married V  | State *              | ТХ                                          | ~  |
| Alias First Name                                    |            | County*              | TRAVIS                                      | ~  |
| Alias Last Name                                     |            | Country *            | US                                          | ~  |
| If this principal party is                          |            | Phone Number *       | 123-456-8790                                |    |
| associated to any other<br>Master Files, list them: |            | Email Address *      | johnsmith@gmail.com                         |    |
|                                                     |            | Percentage *         | 50.00 %                                     |    |
|                                                     |            |                      |                                             |    |

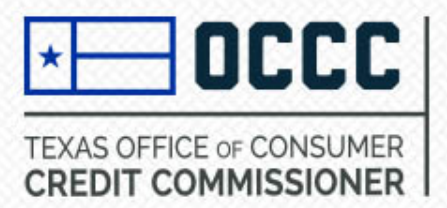

• Add 10 years of Principal's employment history with no gaps > select submit > select next.

#### Principal Employer Information

#### List Of Employer(s)

Provide a continuous record of employment for the last ten (10) years, beginning with the present date. Account for time spent as a student, unemployed, retired etc;

| Add Employer |     |                 |           |          |          |                  |
|--------------|-----|-----------------|-----------|----------|----------|------------------|
| From         | То  | Employer        | Job Title | Comments |          | Delete           |
| 01/01/2020   |     | OCCC Auto Sales |           |          | Edi<br>t | × Delete         |
| K ( )        | ) H | )               |           |          |          | 1 - 1 of 1 items |
|              |     |                 | Next Ca   | ncel     |          |                  |

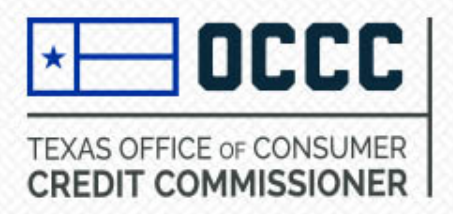

 Answer personal questionnaire, if you answer yes to questions 2-8, you must upload a statement at the bottom of the page regarding the yes answer(s) > select files > select upload > select save.

| 5.Have you:                                                                                                    |   |   |
|----------------------------------------------------------------------------------------------------|---|---|
| (1) held any professional or occupational license within the last ten years? *                                                  | 0 | 0 |
| (2) ever had a professional or occupational license denied, suspended, cancelled or revoked? *                                  | 0 | 0 |
| 6. Have you ever been a defendant in a civil court action or administrative proceeding other than divorce or personal injury? * | 0 | 0 |
| 7.Have you ever made a compromise with creditors, taken bankruptcy, or pleaded the Statute of Limitations? *                    | 0 | 0 |
| 8.Are there any unpaid judgements outstanding against you? *                                                                    | 0 | 0 |

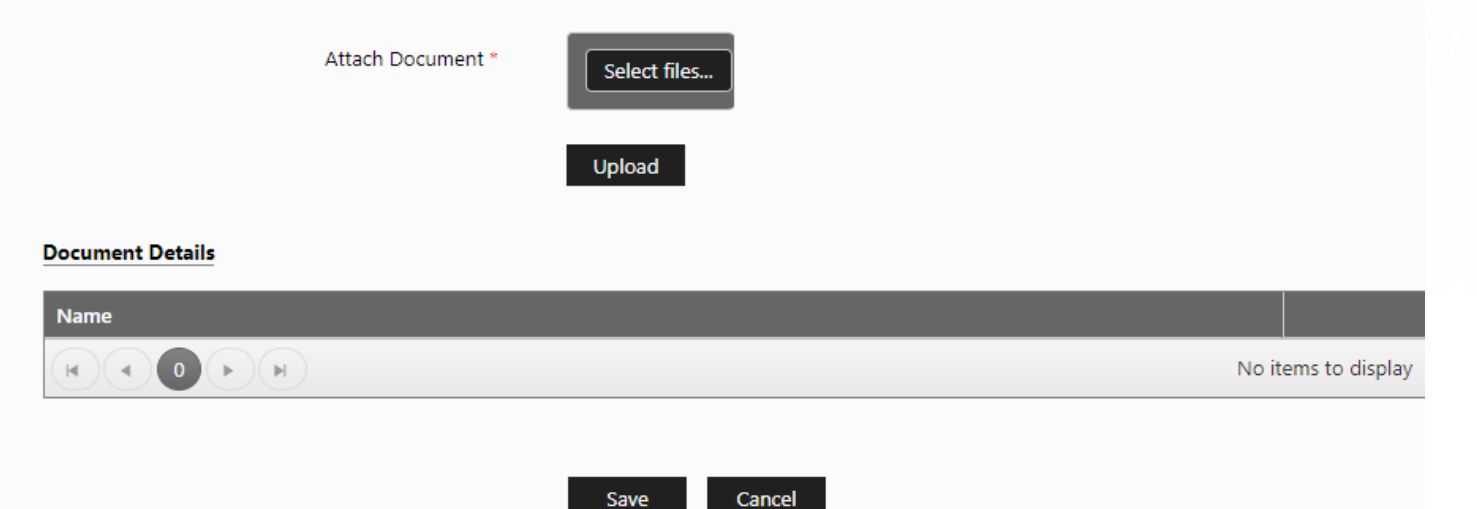

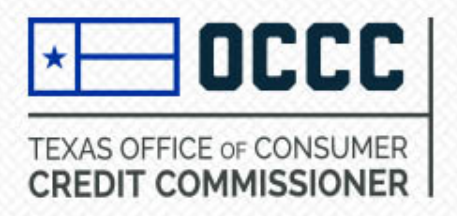

# **Adding Principals**

Once you have made all necessary changes, select submit > select submit again. All human
principals will need to create a personal ALECS account and enter the confirmation code sent
to their email address listed in ALECS.

| mation                                                                                   |                                                |                                         |                                                                                                    |                                                                                                    |                                                                                                    |                                                                                                    |                                                                                                    |
|------------------------------------------------------------------------------------------|------------------------------------------------|-----------------------------------------|----------------------------------------------------------------------------------------------------|----------------------------------------------------------------------------------------------------|----------------------------------------------------------------------------------------------------|----------------------------------------------------------------------------------------------------|----------------------------------------------------------------------------------------------------|
|                                                                                          |                                                |                                         |                                                                                                    |                                                                                                    |                                                                                                    | * Mand                                                                                                    | atory Fields                                                                                                    |
| Name                                                                                     |                                                | Туре                                    | Email                                                                                                    | Pe                                                                                                    | rcentage                                                                                                    |                                                                                                    |                                                                                                    |
| OCCC Auto Wholesale<br>LLC                                                               | •                                              | Entity                                  |                                                                                                    | 50                                                                                                    |                                                                                                    | Edit                                                                                                    | Delete                                                                                                    |
| John Smith                                                                               |                                                | Person                                  | johnsmith@gmail.com                                                                                                    | 50                                                                                                    |                                                                                                    | Edit                                                                                                    | Delete                                                                                                    |
|                                                                                          |                                                |                                         |                                                                                                    |                                                                                                    |                                                                                                    | 1 - 2                                                                                                    | of 2 items                                                                                                    |
| <ul> <li>i)<br/>ed to create an account and<br/>ccc.texas.gov. Please check s</li> </ul> | enter a conf<br>pam or junk                    | irmatio<br>folder:                      | n code. The confirmatio<br>s if an email is not receiv                                                                                                    | n code was s<br>ed.                                                                                                    | ent in an e                                                                                                    | mail to the                                                                                                    | principal                                                                                                    |
| Name                                                                                     | Туре                                           | Email                                   |                                                                                                    | Percentage                                                                                                    | Modifica                                                                                                    | tion Type                                                                                                    |                                                                                                    |
|                                                                                          |                                                |                                         |                                                                                                    | rereentage                                                                                                    |                                                                                                    |                                                                                                    |                                                                                                    |
| )                                                                                        |                                                |                                         |                                                                                                    | , electricage                                                                                                    |                                                                                                    | No items                                                                                                    | to display                                                                                                    |
| )                                                                                        |                                                |                                         |                                                                                                    |                                                                                                    |                                                                                                    | No items                                                                                                    | to display                                                                                                    |
| ld Principal Information                                                                 |                                                |                                         |                                                                                                    |                                                                                                    |                                                                                                    | No items                                                                                                    | to display                                                                                                    |
| dd Principal Information<br>Principal Type *                                             | Select                                         |                                         | ~                                                                                                    |                                                                                                    |                                                                                                    | No items                                                                                                    | to display                                                                                                    |
|                                                                                          | Mation Name OCCC Auto Wholesale LLC John Smith | Mame OCCC Auto Wholesale LLC John Smith | Name       Type         OCCC Auto Wholesale       Entity         LLC       Entity         John Smith       Person         Detection       Person         Parson       Person         Detection       Person         Detection       Person         Detection       Person         Detection       Person         Person       Person         Person       Person | Name       Type       Email         OCCC Auto Wholesale       Entity       Entity         John Smith       Person       johnsmith@gmail.com         i       John Smith       Person         i       John Smith       Person         i       John Smith       Person         i       John Smith       Person         i       John Smith       Person         i       John Smith       Person         i       John Smith       Person         i       John Smith       Person         i       John Smith       Person         i       John Smith       Person         i       John Smith       Person         i       John Smith       Person         j       John Smith       Person         j       John Smith       Person         j       John Smith       Person         j       John Smith       Person         j       John Smith       Person         j       John Smith       Person         j       John Smith       Person         j       John Smith       Person         j       John Smith       Person | Name       Type       Email       Pe         OCCC Auto Wholesale       Entity       50         UC       John Smith       Person johnsmith@gmail.com       50         John Smith       Person johnsmith@gmail.com       50         John Smith | Name       Type       Email       Percentage         OCCCC Auto Wholesale<br>LLC       Entity       50         John Smith       Person johnsmith@gmail.com       50         John Smith       Person johnsmith@gmail.com       50         John Smith <td< td=""><td>* Mand         Name       Type       Email       Percentage         OCCC Auto Wholesale<br/>LLC       Entity       50       Edit         John Smith       Person       johnsmith@gmail.com       50       Edit         John Smith       Person       johnsmith@gmail.com       50       Edit         John Smith       Person       johnsmith@gmail.com       1 - 2         John Smith       Type       Email       Percentage       Modification Type</td></td<> | * Mand         Name       Type       Email       Percentage         OCCC Auto Wholesale<br>LLC       Entity       50       Edit         John Smith       Person       johnsmith@gmail.com       50       Edit         John Smith       Person       johnsmith@gmail.com       50       Edit         John Smith       Person       johnsmith@gmail.com       1 - 2         John Smith       Type       Email       Percentage       Modification Type |

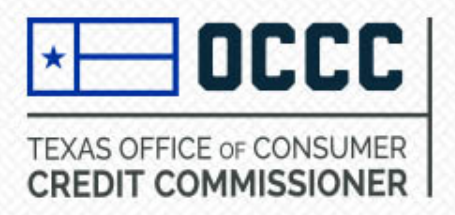

# **Update Statutory Agent**

 The address provided for the statutory (registered) agent MUST be an address within the state of Texas. If the statutory (registered) agent is a natural person, the physical address provided for that individual must be different than that of the licensed location.

| Statutory Agent Detail | s                 |                                             |      |       |
|------------------------|-------------------|---------------------------------------------|------|-------|
|                        | Statutory Agent 🕖 |                                             |      | * Mar |
|                        | Name/Business *   | John Smith                                  |      |       |
|                        | Address Line 1 *  | 123 Jackson                                 |      |       |
|                        | Address Line 2    |                                             |      |       |
|                        | Zip *             | 78705                                       |      |       |
|                        |                   | Only enter the first 5 digits of the zip of | code |       |
|                        | City *            | AUSTIN                                      | ~    |       |
|                        | State *           | ТХ                                          | ~    |       |
|                        | County*           | TRAVIS                                      | ~    |       |
|                        | Email *           | JohnSmith@gmail.com                         |      |       |
|                        | Phone Number *    | 123-456-7890                                |      |       |
|                        |                   | Update Cancel                               |      |       |

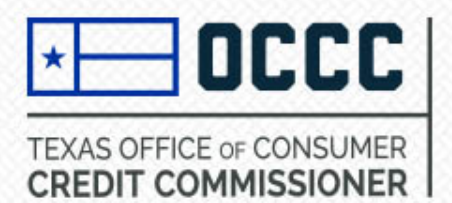

 Entity name changes for LLC's, INC's, Limited Partnerships, Corporations & Trusts. Select update entity name > enter new entity name > select files (SOS Certificate of Filing & IRS FEIN document required) > check box to confirm changes > update entity name. Sole Proprietors must email <u>Licensing@occc.state.gov</u> with a copy of GDN license and request a name change.

| name                     |                                                               |                 |                                           |
|--------------------------|---------------------------------------------------------------|-----------------|-------------------------------------------|
|                          |                                                               |                 | * Mar                                     |
|                          | Old Entity Name                                               | OCCC Auto Sales |                                           |
|                          | New Entity Name *                                             | OCCC Motors LLC |                                           |
|                          | Proof of filing*                                              | Select files    |                                           |
|                          |                                                               |                 |                                           |
| Payme                    | ent Preview                                                   |                 |                                           |
| Payme<br>Busin           | ent Preview<br>Jess Details                                   |                 | Fee Details                               |
| Payme<br>Busin<br>Entity | ent Preview<br>ness Details<br>y Name Change Fee              |                 | Fee Details<br>\$25                       |
| Payme<br>Busin<br>Entity | ent Preview<br>less Details<br>y Name Change Fee<br>Sub Total |                 | <b>Fee Details</b><br>\$25<br><b>\$25</b> |

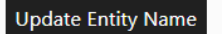

Cancel

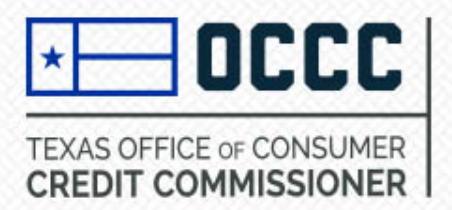

From here you can withdraw a submitted application if it has not been approved or denied.
 Select withdraw application > select license number > select withdraw application.

| Withdraw | Application    |                    |                  |                             |                    |
|----------|----------------|--------------------|------------------|-----------------------------|--------------------|
| Select   | Application Id | Master File Number | Application Type | Application Sub Type        | Application Status |
|          | 73561          | 2100069935         | License          | Motor Vehicle Sales Finance | In-Review          |
| H        |                |                    |                  |                             | 1 - 1 of 1 items   |
| 4        |                |                    |                  |                             | ►.                 |

Withdraw Application

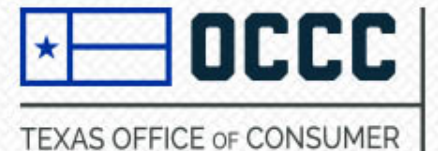

CREDIT COMMISSIONER

# **Update License Details**

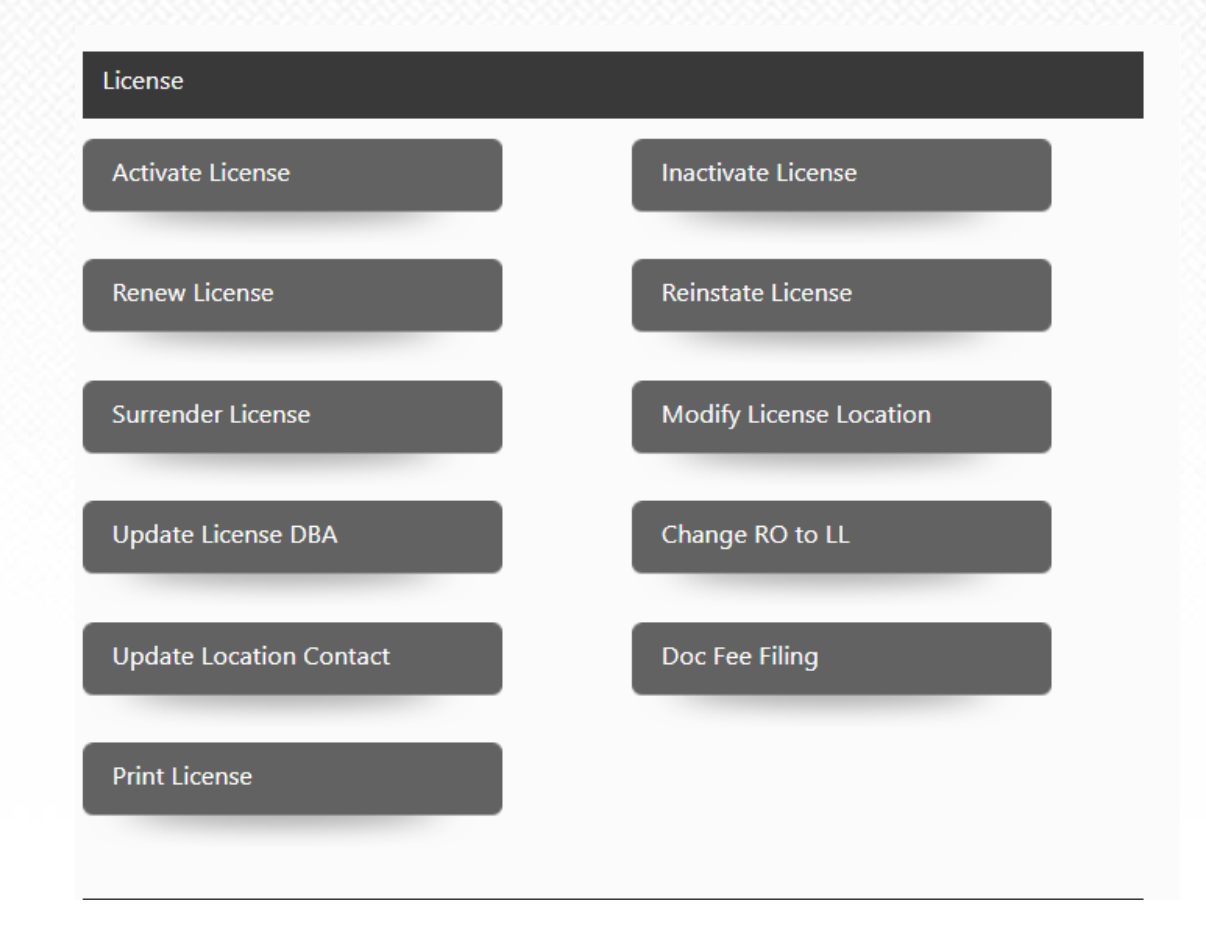

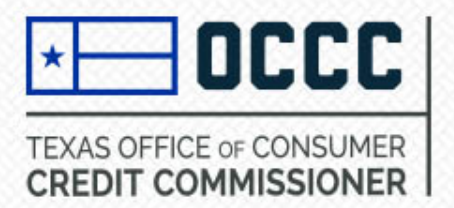

Select activate license > select license type from dropdown > select license(s) to be activated
 > check box to confirm license activation > select activate license > select OK > make
 payment.

| Activate Li | icense                  |              |               |                     |                |        |            |           |
|-------------|-------------------------|--------------|---------------|---------------------|----------------|--------|------------|-----------|
|             |                         |              |               |                     |                |        | * Mandato  | ry Fields |
|             | Select                  | t License *  | Motor Vehicle | Sales Finance       | ~              |        |            |           |
| Select      | License Number          | DBA Operatin | g Name        | Contact Person Name | License Status | City   | State      | Zip       |
| ۲           | 166881                  |              |               | John Smith          | InActive       | AUSTIN | тх         | 78705     |
|             |                         |              |               |                     |                |        | 1 - 1 of 1 | items     |
|             | Payment Preview         |              |               |                     |                |        |            |           |
|             | <b>Business Details</b> |              |               |                     |                | Fee De | tails      |           |
|             | License Number          | : 166881     |               |                     |                |        |            |           |
|             | MV RO activatio         | n fee        |               |                     |                |        | \$10       |           |
|             | Sub Total               |              |               |                     |                |        | \$10       |           |
|             | Total Amour             | nt           |               |                     |                | \$1    | 0.00       |           |

Please confirm to Activate the selected the licenses.

Note : If you are unable to select any of the registrations and licenses that are displayed, please contact the OCCC for further information.

Activate License

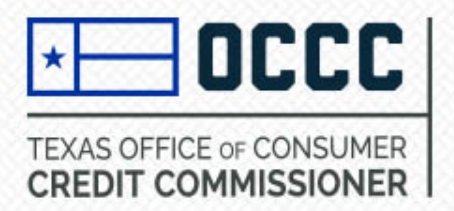

Select renew license > select license type from dropdown > select license(s) to be renewed > check box to confirm you would like to renew the selected license(s) > select license renewal > make payment. Once payment has been made the license has been renewed.

| icense Renewal |                                                              |                             |                |                       |
|----------------|--------------------------------------------------------------|-----------------------------|----------------|-----------------------|
|                |                                                              |                             |                | * Mandatory Fields    |
|                | Select License *                                             | Motor Vehicle Sales Finance | ~              |                       |
| Select All     | License Number                                               | DBA Operating Name          | License Status | Last Renewal Date     |
|                | 166881                                                       |                             | Active         |                       |
|                | 166882                                                       | OCCC Auto Max               | Active         |                       |
| K • 1          |                                                              |                             |                | 1 - 2 of 2 items      |
|                | Payment Preview                                              |                             |                |                       |
|                | Business Details                                             |                             |                | Fee Details           |
|                | License Number: 166882<br>Assessment Fee<br><b>Sub Total</b> |                             |                | \$360<br><b>\$360</b> |
|                | Total Amount                                                 |                             |                | \$360.00              |

By checking this box, I confirm that I would like to renew the selected licenses.

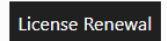

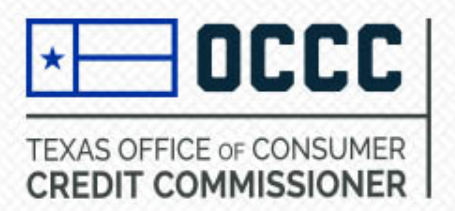

### **Surrender License**

 Select surrender license > select license type from dropdown > select license number > check box to accept terms and conditions > select surrender license.

|           |                          |                     |            |                   |                    |                            | <b>J</b>    | · · · ·    |           |
|-----------|--------------------------|---------------------|------------|-------------------|--------------------|----------------------------|-------------|------------|-----------|
| Surrende  | er License               |                     |            |                   |                    |                            |             |            |           |
|           |                          |                     |            |                   |                    |                            | *           | Mandato    | ry Fields |
|           | S                        | elect License *     | Motor \    | /ehicle Sales Fir | nance              | ~                          |             |            |           |
| Select    | License Number           | DBA Operating       | Name       | First Name        | License Status     | Last Renewal Date          | City        | State      | Zip       |
|           | 166881                   |                     |            | John Smith        | Active             |                            | AUSTIN      | ТХ         | 78705     |
|           |                          |                     |            |                   |                    |                            |             | 1 - 1 of 1 | items     |
| By reques | tina to surrender the li | cense vou are indic | ating that | vou have ceased   | conducting busines | s and all accounts are clo | sed. You un | derstand   | that the  |

license will be canceled.

Note : If you are unable to select any of the registrations and licenses that are displayed, please contact the OCCC for further information.

Surrender License

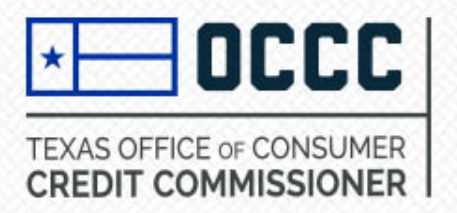

### **Update License DBA**

 Select update license DBA > select license type from drop down > select license > enter new DBA name > select file (upload assumed name certificate from Secretary of State or County Clerk's Office) > check box to confirm changes > select license DBA change > make payment.

| Change the                            | DBA                      |                 |                   |                            |                       |                       |               |
|---------------------------------------|--------------------------|-----------------|-------------------|----------------------------|-----------------------|-----------------------|---------------|
|                                       |                          |                 |                   |                            |                       | * Mano                | latory Fields |
|                                       | Select                   | t License *     | Motor Vehicle     | e Sales Finance            | ~                     |                       |               |
| Select                                | License Number           | DBA Operati     | ng Name           | Contact Person Name        | License Status        | City State            | Zin           |
| <ul> <li>Delect</li> <li>1</li> </ul> | 166881                   | obri operati    |                   | John Smith                 | Active                | AUSTIN TX             | 78705         |
| ( )                                   | 1 • •                    |                 |                   |                            |                       | 1 - 1                 | of 1 items    |
| Change DBA                            | Details                  |                 |                   |                            |                       |                       |               |
|                                       |                          |                 |                   |                            |                       |                       |               |
| DBA Operatir                          | ng Name                  |                 | OCCC Sales and    | d Services                 |                       |                       |               |
| Assumed Nai                           | med Certificate *        |                 |                   |                            |                       |                       |               |
|                                       |                          |                 | Select files      |                            |                       |                       |               |
|                                       |                          |                 |                   |                            |                       |                       |               |
|                                       | Business Details         |                 |                   |                            |                       | Fee Details           |               |
|                                       | License Number           | : 166881        |                   |                            |                       |                       |               |
|                                       | MV License Loca          | tion DBA char   | ige fee           |                            |                       | \$25                  |               |
|                                       | Sub Total                |                 |                   |                            |                       | \$25                  |               |
|                                       | Total Amour              | nt              |                   |                            |                       | \$25.00               |               |
| Please co                             | onfirm to change the sel | ected licenses. |                   |                            |                       |                       |               |
| Note : If yo                          | u are unable to select a | any of the reg  | istrations and li | censes that are displayed, | please contact the OC | CC for further inform | ation.        |
|                                       |                          |                 |                   |                            |                       |                       |               |
|                                       |                          |                 | License I         | DBA Change                 |                       |                       |               |
|                                       |                          |                 |                   |                            |                       |                       |               |

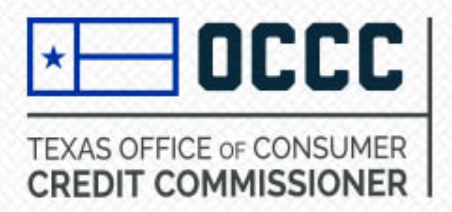

 Select update location contact > enter license # of location you would like to update > select search > enter new contact details > select update location contact.

| License # *    |                     |  |
|----------------|---------------------|--|
|                | 166881              |  |
|                | Search              |  |
|                |                     |  |
| Name *         | John Smith          |  |
| Phone Number * | 123-456-7890        |  |
| Email *        | johnsmith@gmail.com |  |
|                |                     |  |

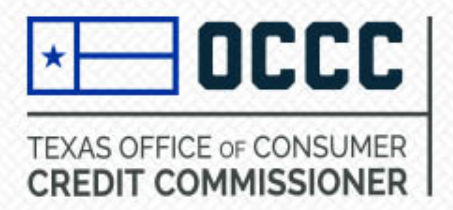

Select print license > select license type from the drop down near the top of the screen > select the license > select print to PDF > select OK on the pop-up screen. Depending on the internet browser you are using, the PDF may pop up near the bottom of the screen.

| Print a Co | opy of License |             |                             |                     |                |        |                    |         |  |
|------------|----------------|-------------|-----------------------------|---------------------|----------------|--------|--------------------|---------|--|
|            | Selec          | t License * | Motor Vehicle Sales Finance |                     |                |        | * Mandatory Fields |         |  |
| Select     | License Number | DBA Operati | ing Name                    | Contact Person Name | License Status | City   | State              | Zip     |  |
| ۲          | 166881         |             |                             | John Smith          | Active         | AUSTIN | ТΧ                 | 78705   |  |
| K (        |                |             |                             |                     |                |        | 1 - 1 of           | 1 items |  |
|            |                |             | PDF To Print                | Cancel              |                |        |                    |         |  |

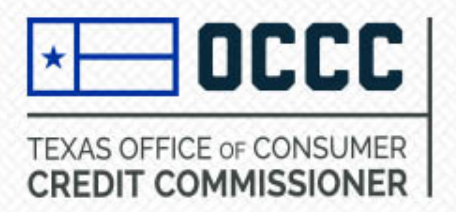

Select inactive license > select license type from drop down > select license to inactivate > check box to confirm inactivating selected license > select inactivate license > select OK > make payment.

| Inactivate | License        |                         |          |                   |                |                   |          |            |          |
|------------|----------------|-------------------------|----------|-------------------|----------------|-------------------|----------|------------|----------|
|            |                |                         |          |                   |                |                   | *        | Mandator   | y Fields |
|            |                | Select License *        | Motor Ve | ehicle Sales Fina | ance           | ~                 |          |            |          |
| Select     | License Number | DBA Operating I         | Name     | First Name        | License Status | Last Renewal Date | City     | State      | Zip      |
| <          | 166881         |                         |          | John Smith        | Active         |                   | AUSTIN   | ТΧ         | 78705    |
|            |                |                         |          |                   |                |                   |          | 1 - 1 of 1 | items    |
|            | Payment P      | Preview                 |          |                   |                |                   |          |            |          |
|            | Business I     | Details                 |          |                   |                |                   | Fee Deta | ails       |          |
|            | License N      | lumber: 166881          |          |                   |                |                   |          | 25         |          |
|            | Sub T          | se Location inactivatio | on tee   |                   |                |                   | د<br>\$  | 25         |          |
|            | Total          | Amount                  |          |                   |                |                   | \$25.    | .00        |          |

Please confirm to In Activate the selected licenses.

Note : If you are unable to select any of the registrations and licenses that are displayed, please contact the OCCC for further information.

Inactivate License

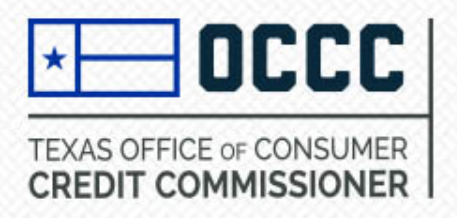

 Select reinstate license > select license type from drop down > select license number > select confirm to reinstate license> select reinstate license > make payment. Once payment has been processed, your license will be reinstated.

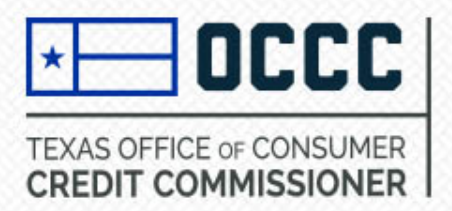

 Select modify license location > select license type > select license > enter new address details > check box to confirm changes > select modify license location > make payment.

| change th | e address             |                             |                       |                            |              |                        |             |            |           |
|-----------|-----------------------|-----------------------------|-----------------------|----------------------------|--------------|------------------------|-------------|------------|-----------|
|           |                       |                             |                       |                            |              |                        |             | * Mandato  | ry Fields |
|           |                       | Select License *            | Motor Vehicle         | Sales Finance              |              | ~                      |             |            |           |
| _         |                       |                             |                       |                            |              |                        |             |            |           |
| Select    | License Number        | r DBA Operati               | ng Name               | Contact Person Name        | e l          | License Status         | City        | State      | Zip       |
| •         | 166881                |                             |                       | John Smith                 | A            | ctive                  | AUSTIN      | ТХ         | 78705     |
|           |                       |                             |                       |                            |              |                        |             | 1 - 1 of 1 | items     |
|           |                       | Modify Location D           | etails                |                            | 7            |                        |             |            |           |
|           |                       | Address Line 1 *            | 2601 N. LAMAR         | BLVD.                      |              |                        |             |            |           |
|           |                       | Address Line 2              | SUITE 200             |                            |              |                        |             |            |           |
|           |                       | Zip *                       | 78705                 |                            | City *       |                        |             |            |           |
|           |                       |                             | Only enter the fi     | rst 5 digits of the zip co | de           |                        |             |            |           |
|           |                       | AUSTIN                      |                       | ✓ State *                  |              |                        |             |            |           |
|           |                       | ТХ                          |                       | ~                          |              |                        |             |            |           |
|           |                       | County*                     | TRAVIS                |                            | •            | ~                      |             |            |           |
|           |                       | Country *                   | US                    |                            |              | ~                      |             |            |           |
|           |                       | Phone Number *              | 123-456-8790          |                            |              |                        |             |            |           |
|           | Paym                  | ent Preview                 |                       |                            |              |                        |             |            |           |
|           | Busir                 | ness Details                |                       |                            |              | Fee Det                | ails        |            |           |
|           | Lice                  | nse Number: 166881          |                       |                            |              |                        |             |            |           |
|           | MV                    | License Location address    | change fee            |                            |              |                        | \$25        |            |           |
|           |                       | Sub Total                   |                       |                            |              | :                      | \$25        |            |           |
|           | 1                     | Total Amount                |                       |                            |              | \$25                   | .00         |            |           |
|           | Please confirm to M   | odify the selected licenses |                       |                            |              |                        |             |            |           |
|           | Please confirm to M   | outly the selected licenses |                       |                            |              |                        |             |            |           |
| N         | ote : If you are unab | le to select any of the re  | gistrations and licer | ses that are displayed, pl | ease contact | the OCCC for further i | nformation. |            |           |

Modify License Location

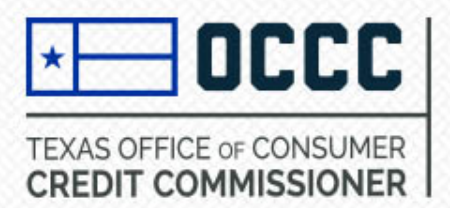

Select change RO to LL. Select license type from the drop down > select license number > check box to confirm you want to change the selected license from RO to LL > change RO Status. Once changed, check the license to ensure change was effective. You can verify the license has been changed by clicking on dashboard > select license number > view location type. This should say Licensed Location.

| RO Details | S                        | _                 | _             |                     | _              |        |            |           |
|------------|--------------------------|-------------------|---------------|---------------------|----------------|--------|------------|-----------|
|            |                          |                   |               |                     |                | ,      | * Mandato  | ry Fields |
|            | Select                   | t License *       | Motor Vehicle | Sales Finance       | ~              |        |            |           |
|            |                          | _                 |               | 1                   |                |        |            |           |
| Select     | License Number           | DBA Operating     | I Name        | Contact Person Name | License Status | City   | State      | Zip       |
|            | 166881                   |                   |               | John Smith          | Active         | AUSTIN | тх         | 78705     |
| H 4        | 1 • •                    |                   |               |                     |                |        | 1 - 1 of 1 | items     |
| Please     | confirm you want to chan | ge select RO to L | L.            |                     |                |        |            |           |
|            |                          | _                 |               |                     |                |        |            |           |
|            |                          |                   | Change RO Sta | tus Cancel          |                |        |            |           |
|            |                          |                   |               |                     |                |        |            |           |
|            |                          |                   |               |                     |                |        |            |           |

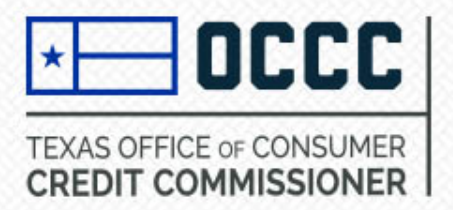

 Select doc fee filing > select license > enter in new documentary fee, contact information, implementation date and received date > select submit new doc fee. For step by step guide, click here: <u>https://occc.texas.gov/sites/default/files/uploads/disclosures/b16-5-mvsf-doc-fee-filing-instructions-9-5-17.pdf</u>

| New Doc | Fee Filing |                                                       |                                                                       |                                                                         |                                               |                                                                 |        |              |                    |  |
|---------|------------|-------------------------------------------------------|-----------------------------------------------------------------------|-------------------------------------------------------------------------|-----------------------------------------------|-----------------------------------------------------------------|--------|--------------|--------------------|--|
|         |            |                                                       |                                                                       |                                                                         |                                               |                                                                 |        |              | * Mandatory Fields |  |
| Select  | Lic Num    | Туре                                                  | DBA                                                                   | Street Addr                                                             | City                                          | Doc Fee                                                         | Filing | Imp D        | Reasonable         |  |
|         | 166881     | Motor Vehicle<br>Sales Finance                        |                                                                       | 2601 N. LAMAR<br>BLVD.                                                  | AUSTIN                                        |                                                                 |        |              | *                  |  |
| •       |            |                                                       |                                                                       |                                                                         |                                               |                                                                 |        |              | <b>•</b>           |  |
|         |            | M                                                     |                                                                       |                                                                         |                                               |                                                                 |        |              | 1 - 1 of 1 items   |  |
|         |            |                                                       |                                                                       |                                                                         |                                               |                                                                 |        | Imp Date = I | mplementation Date |  |
|         |            | As of Sept<br>notification<br>Please ent<br>New Docum | ember 1, 2017,<br>n with the OCCO<br>er the new docu<br>nentary Fee * | retail sellers are<br>C to charge a do<br>umentary fee for<br>\$ 175.00 | no longer rec<br>cumentary fe<br>the selected | quired to file for a<br>e of \$150 or less<br>list of licenses: | 3      |              |                    |  |
|         |            | Contact Na                                            | me *                                                                  | John Smith                                                              |                                               |                                                                 |        |              |                    |  |
|         |            | Contact Em                                            | ail                                                                   | johnsmith@gmail.com                                                     |                                               |                                                                 |        |              |                    |  |
|         |            | Re-enter Co                                           | ontact Email                                                          | johnsmith@gmail                                                         | .com                                          |                                                                 |        |              |                    |  |
|         |            | Contact Pho                                           | one Number *                                                          | 123-456-7890                                                            |                                               |                                                                 |        |              |                    |  |
|         |            | Implementa                                            | ation Date *                                                          | 08/19/2021                                                              |                                               |                                                                 |        |              |                    |  |
|         |            | Received Da                                           | ate *                                                                 | 08/19/2021                                                              |                                               | ++<br>                                                          |        |              |                    |  |
|         |            |                                                       |                                                                       | Submit New Doc                                                          | Fee                                           |                                                                 |        |              |                    |  |
|         |            |                                                       |                                                                       |                                                                         |                                               |                                                                 |        |              |                    |  |
|         |            |                                                       |                                                                       |                                                                         |                                               |                                                                 |        |              |                    |  |

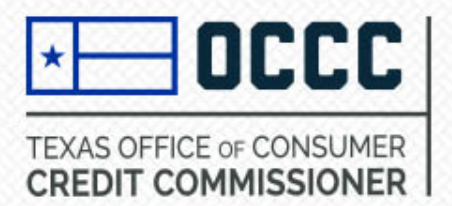

 For a step by step guide on how to do a license transfer, please visit this link: <u>https://occc.texas.gov/sites/default/files/uploads/licensing/alecs\_transfer.pdf</u>

License Transfer

1) Request Transfer (Buyer)

2) Accept (Seller)

3) Details (Buyer)

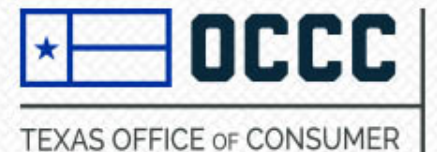

CREDIT COMMISSIONER

# Update Registration Details

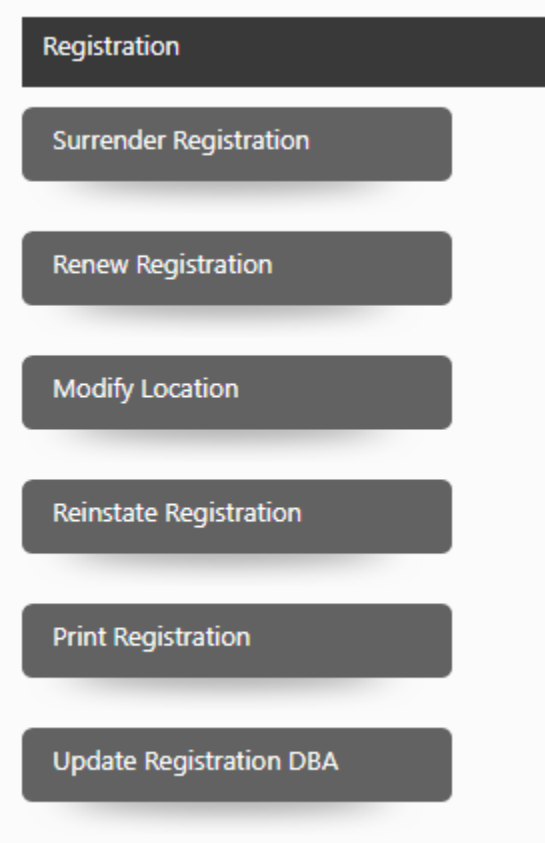

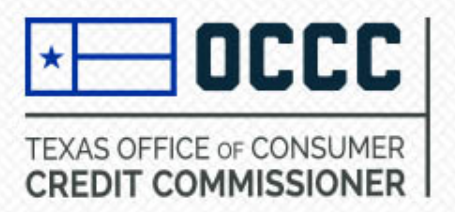

 Select surrender registration > select registration type > select registration number > accept terms and conditions > select surrender.

| Surrende | er Registration     |                 |         |                     |                     |        |       |       |                  |
|----------|---------------------|-----------------|---------|---------------------|---------------------|--------|-------|-------|------------------|
|          |                     |                 |         |                     |                     |        |       | *     | Mandatory Fields |
|          | Regi                | stration Type * | Registe | red Creditor        | ~                   |        |       |       |                  |
| 1        | 1                   |                 |         |                     |                     |        |       |       |                  |
| Select   | Registration Number | DBA Operating   | g Name  | Registration Status | Address 1           | City   | State | Zip   | Location Type    |
|          | 220088              | OCCC Retail     |         | Active              | 2601 N. LAMAR BLVD. | AUSTIN | тх    | 78705 |                  |
| (M)      |                     |                 |         |                     |                     |        |       |       | 1 - 1 of 1 items |

By requesting to surrender the registration you are indicating that you have ceased conducting business and all accounts are closed. You understand that the registration will be canceled.

I accept the terms and conditions.

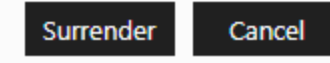

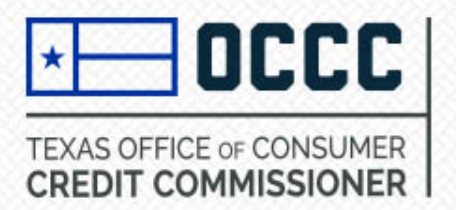

 Select renew registration > select registration type from the dropdown > select registration(s) being renewed > check box to accept terms and conditions > select registration renewal > proceed with payment.

| Registration Re | enewal                                        |                     |                     |        |          |            |
|-----------------|-----------------------------------------------|---------------------|---------------------|--------|----------|------------|
|                 |                                               |                     |                     |        | * Mandat | ory Fields |
|                 | Registration Type *                           | Registered Creditor | ~                   |        |          |            |
|                 |                                               |                     | ,                   |        |          |            |
| Select All      | Registration Number                           | DBA Operating Name  | Registration Status | City   | State    | Zip        |
|                 | 220088                                        | OCCC Retail         | Active              | AUSTIN | ТΧ       | 78705      |
| K (             |                                               |                     |                     |        | 1 - 1 of | 1 items    |
|                 | Payment Preview                               |                     |                     |        |          |            |
|                 | Business Details                              |                     |                     | Fee    | Details  |            |
|                 | Registration Number: 220088<br>RC renewal fee |                     |                     |        | \$10     |            |
|                 | Sub Total                                     |                     |                     |        | \$10     |            |
|                 | Total Amount                                  |                     |                     |        | \$10.00  |            |

I accept the terms and conditions.

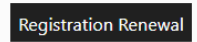

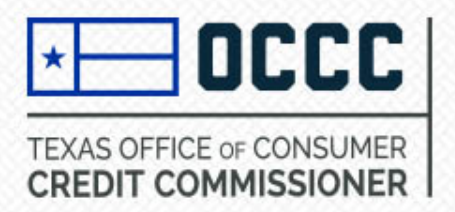

Select modify location > select registration type from drop down > select registration number >
enter in new location details > check box to accepts terms and conditions > select modify
location > make payment.

|      |                   | Registrat                | ion Type *           | Registered C   | reditor              |            |        | *                |        |          |         |
|------|-------------------|--------------------------|----------------------|----------------|----------------------|------------|--------|------------------|--------|----------|---------|
| lect | Registration Nur  | mber                     | DBA Ope              | rating Name    | Registratio          | n Status   | Ad     | dress 1          | City   | State    | Zip     |
| 0    | 220088            |                          | OCCC Reta            | il             | Active               |            | 260    | 1 N. LAMAR BLVD. | AUSTIN | ТΧ       | 7870    |
|      |                   |                          |                      |                |                      |            |        |                  |        | 1 - 1 of | 1 items |
|      |                   | Modify I                 | location De          | etails         |                      |            |        |                  |        |          |         |
|      |                   | Address I                | Line 1 *             | 2601 N. LAMA   | R BLVD.              |            |        |                  |        |          |         |
|      |                   | Address I                | Line 2               |                |                      |            |        |                  |        |          |         |
|      |                   | Zip *                    |                      | 78705          |                      |            | City * |                  |        |          |         |
|      |                   |                          |                      | Only enter the | first 5 digits of th | ne zip coo | de     |                  |        |          |         |
|      |                   | AUSTI                    | Ν                    |                | ~                    | State *    |        |                  |        |          |         |
|      |                   | ТХ                       |                      |                | ~                    |            |        |                  |        |          |         |
|      |                   | County*                  |                      | TRAVIS         |                      |            |        | ~                |        |          |         |
|      |                   | Country '                |                      | US             |                      |            |        | ~                |        |          |         |
|      |                   | Phone N                  | umber *              | 512-936-0000   |                      |            |        |                  |        |          |         |
|      | Paymen            | nt Preview               |                      |                |                      |            |        |                  |        |          |         |
|      | Busine            | ss Details               |                      |                |                      |            |        |                  |        | Fee D    | etails  |
|      | Registi<br>RC add | ration Nur<br>dress chan | nber: 2200<br>ge fee | 88             |                      |            |        |                  |        |          | \$10    |
|      | Sul               | b Total                  |                      |                |                      |            |        |                  |        |          | \$10    |
|      | Tot               | tal Amour                | nt                   |                |                      |            |        |                  |        | s        | 10.00   |

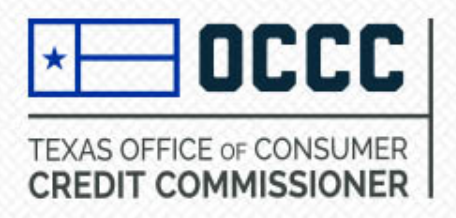

 Select reinstate registration > select registration type from drop down > select registration number > check box to accept the terms and conditions > select confirm to reinstate registration > select reinstate registration > make payment. Once payment has been processed, your registration will be reinstated.

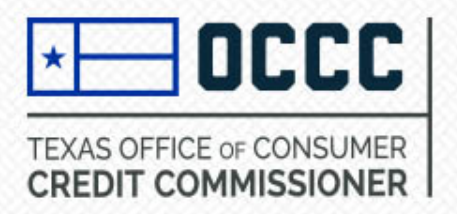

## **Print Registration**

 Select print registration located near the bottom of the screen > select registration type from the drop down > select the registration number > select print to PDF then select OK on the pop-up screen. Depending on the internet browser you are using, the PDF may pop up near the bottom of the screen.

| Print a Co | opy of Registration |            |                 |                     |                     |        |            |          |
|------------|---------------------|------------|-----------------|---------------------|---------------------|--------|------------|----------|
|            | Registrati          | ion Type * | Registered Cred | litor               | ~                   | *      | Mandator   | y Fields |
| Select     | Registration Number | DBA Oper   | ating Name      | Registration Status | Address 1           | City   | State      | Zip      |
| ۲          | 220088              | OCCC Retai | 1               | Active              | 2601 N. LAMAR BLVD. | AUSTIN | ТХ         | 78705    |
| K          |                     |            |                 | '                   |                     |        | 1 - 1 of 1 | items    |

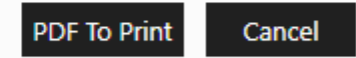

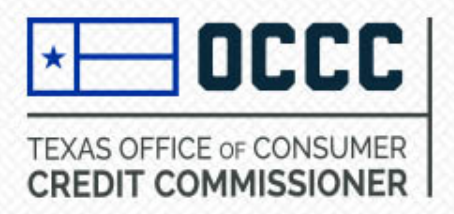

# **Update Registration DBA**

Select update registration DBA > select registration type from drop down > select registration > enter new DBA name > select file (assumed name certificate from Secretary of State or County Clerk's Office) > check box to confirm change > select registration DBA Change > make payment.

|         |                     |                  |               |                     |                     | Walldatt    |
|---------|---------------------|------------------|---------------|---------------------|---------------------|-------------|
|         | Select              | Registration * R | egistered Cre | editor              | ~                   |             |
| elect   | Registration Number | DBA Operatin     | g Name        | Registration Status | Address 1           | City State  |
| 0       | 220088              | OCCC Retail      |               | Active              | 2601 N. LAMAR BLVD. | AUSTIN TX   |
| M (4    | 1 • •               |                  |               |                     |                     | 1 - 1 of    |
| ange D  | BA Details          |                  |               |                     |                     |             |
|         |                     |                  |               |                     |                     |             |
| 3A Oper | ating Name          | 000              | C Retail      |                     |                     |             |
| sumed I | Named Certificate   |                  | alact files   |                     |                     |             |
|         |                     |                  | elect mes     |                     |                     |             |
|         | Payment Preview     |                  |               |                     |                     |             |
|         | Business Details    |                  |               |                     |                     | Fee Details |
|         | Registration Num    | ber: 220088      |               |                     |                     |             |
|         | RC DBA change fe    | e                |               |                     |                     | \$10        |
|         |                     |                  |               |                     |                     | 310         |
|         |                     |                  |               |                     |                     | \$10.00     |

Registration DBA Change

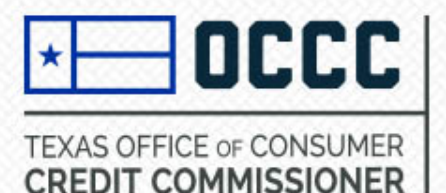

# Need more Information?

# Contact the OCCC Licensing & Registration Department

Email: licensing@occc.texas.gov

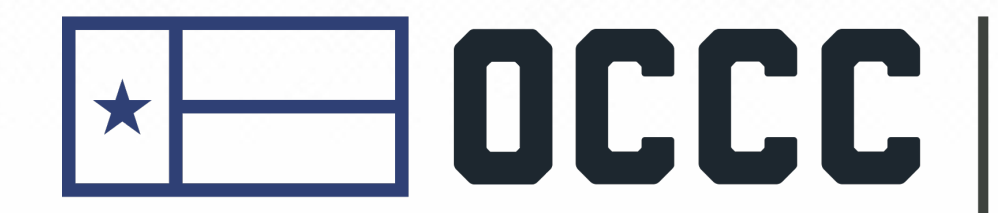

# TEXAS OFFICE OF CONSUMER CREDIT COMMISSIONER